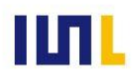

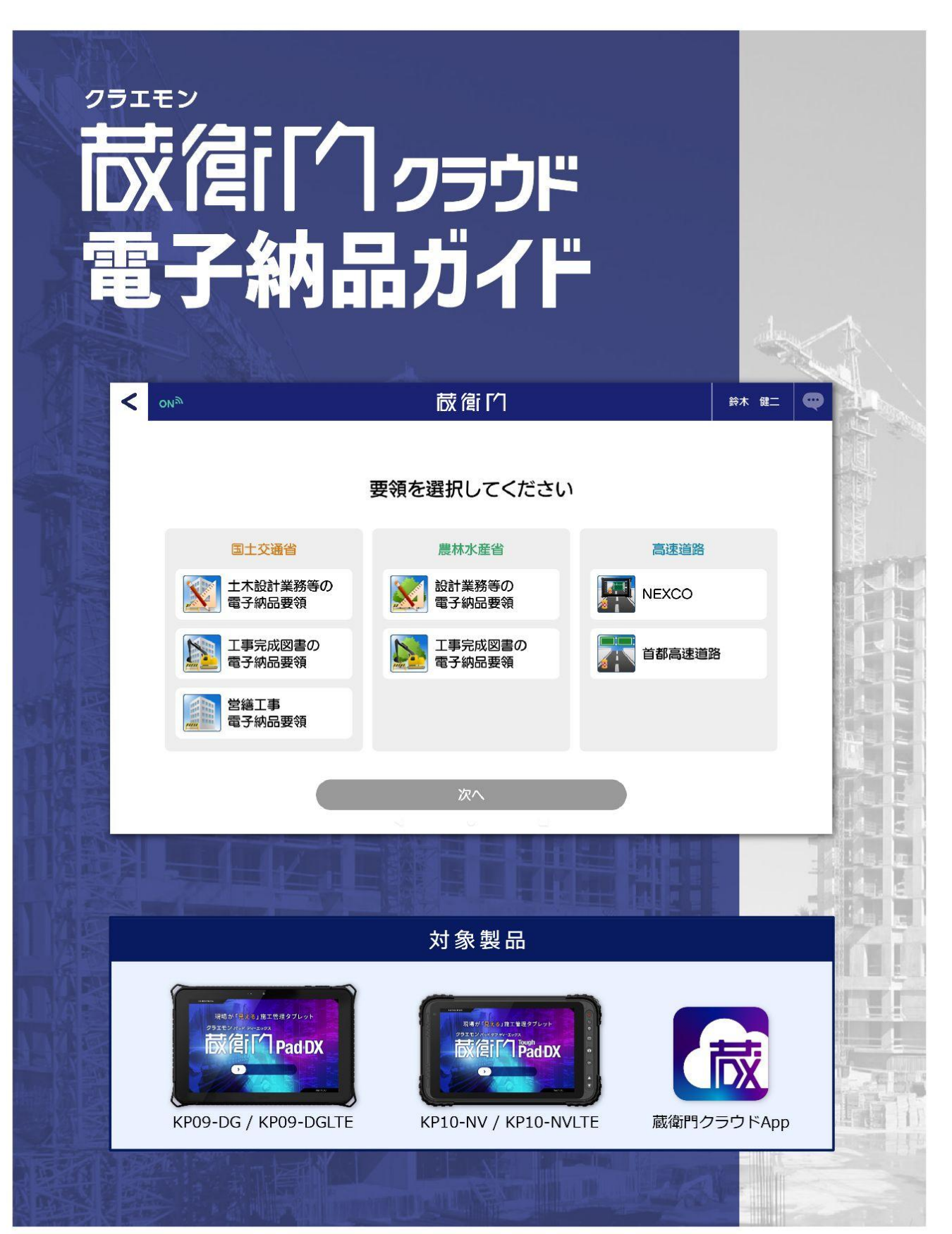

株式会社ルクレ <sup>©</sup> 2021 LECRE Inc. All Rights reserved

本ガイドでは、『蔵衛門Pad DX』の電子納品に関する操作方法についてご案内します。

| 01 | 工事を作成する |  |
|----|---------|--|
|----|---------|--|

<u>『蔵衛門クラウド』で工事を作成する</u>

#### 02 工事情報を登録する

| 05~07 | <u>『蔵衛門御用達DX』で工事情報を登録する①~③</u> |
|-------|--------------------------------|
|       | 『蔵衛門御用達DX』で写真整理ツールを作成する①~②     |

#### 03 黒板を登録する

#### 04 写真を撮影する

#### 05 台帳を作成する

| <br><u>電子納品対応の台帳を作成する①~③</u> |
|------------------------------|
| <br><u>電子納品データを出力する①~④</u>   |

#### 06 よくある質問

よくある質問と回答

#### 

#### ご案内

操作方法が分からないときは

......23

Ver20220506\_

# 『蔵衛門クラウド』で工事を作成する①

『蔵衛門クラウド』で電子納品を行う手順を説明します。 まずはじめに『蔵衛門クラウド』から電子納品対応の工事を作成してください。

> パソコンから『<u>蔵衛門クラウド</u>』に ログインします。 <u>https://kuraemon.net/kcloud/</u>

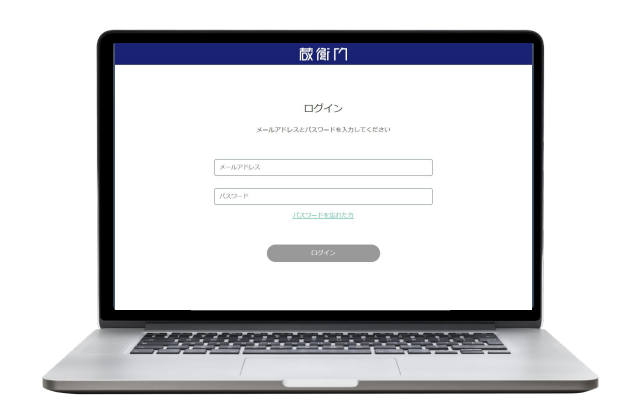

2 【+】をクリックして新規工事を作成します。

エ事名と要領区分「電子納品」(①)を 選択して【次へ(②)】をクリックします。

該当する「要領(①)」を選択して 【次へ(②)】をタップします。

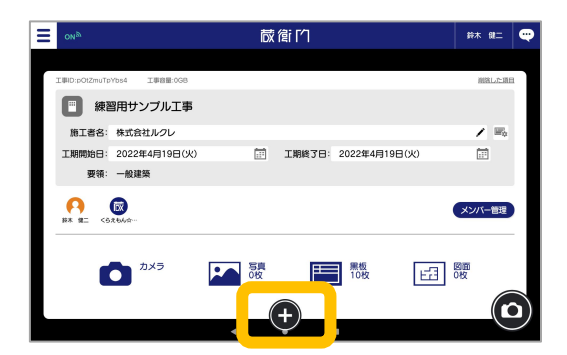

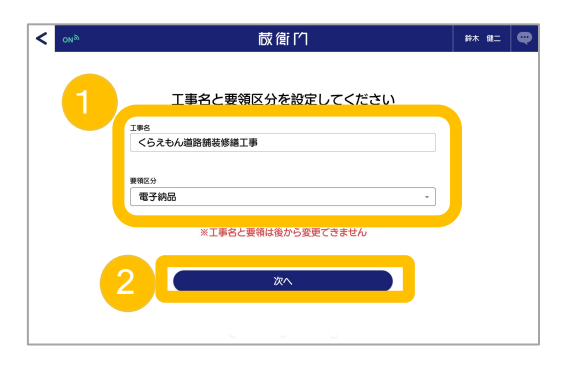

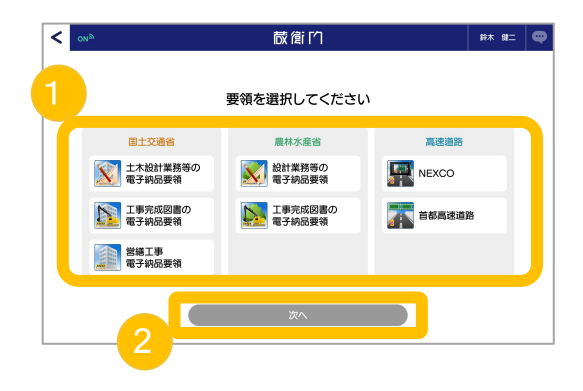

3

6

5

# 『蔵衛門クラウド』で工事を作成する②

『蔵衛門クラウド』で電子納品を行う手順を説明します。

「準拠する要領(①)」を選択して 【次へ(②)】をタップします。 
 文社
 反信竹
 担土
 (※)

 単地する要領を選択してください
 国工会場
 単次調査
 ●
 ●
 ●
 ●
 ●
 ●
 ●
 ●
 ●
 ●
 ●
 ●
 ●
 ●
 ●
 ●
 ●
 ●
 ●
 ●
 ●
 ●
 ●
 ●
 ●
 ●
 ●
 ●
 ●
 ●
 ●
 ●
 ●
 ●
 ●
 ●
 ●
 ●
 ●
 ●
 ●
 ●
 ●
 ●
 ●
 ●
 ●
 ●
 ●
 ●
 ●
 ●
 ●
 ●
 ●
 ●
 ●
 ●
 ●
 ●
 ●
 ●
 ●
 ●
 ●
 ●
 ●
 ●
 ●
 ●
 ●
 ●
 ●
 ●
 ●
 ●
 ●
 ●
 ●
 ●
 ●
 ●
 ●
 ●
 ●
 ●
 ●
 ●
 ●
 ●
 ●
 ●
 ●
 ●
 ●
 ●
 ●

蔵衛的

写直整理情報の大分類を選択してください

決定

X

1

1

₽.

\$\* \$E 📿

<

「大分類(①)」を選択して

【次へ(2)】をタップします。

入力内容に不備がないか確認して 【OK】を選択してください。

※工事要領・情報の入力内容については 仕様書の内容を参照するか、発注者に ご確認ください。

工事一覧に、電子納品に対応した 工事が作成されました

【カメラ】から撮影できるほか、 【黒板】から工事写真情報を付与した 黒板を作成することができます。

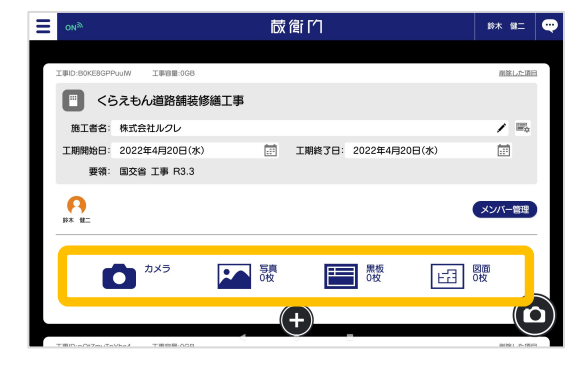

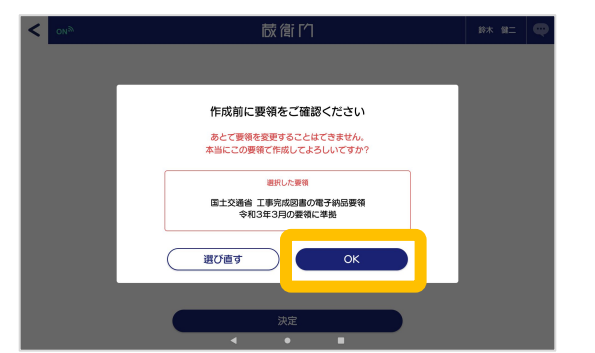

# 『蔵衛門御用達DX』で工事情報を登録する①

電子納品対応の工事を作成したので、次は『蔵衛門御用達DX』より工事情報を登録します。

工事作成後は「アプリマーケット」 ボタンをクリックします。

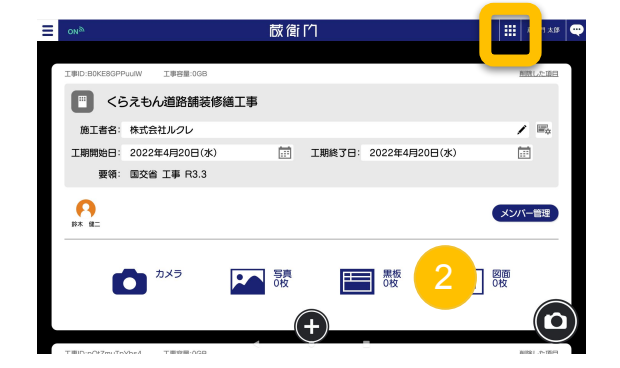

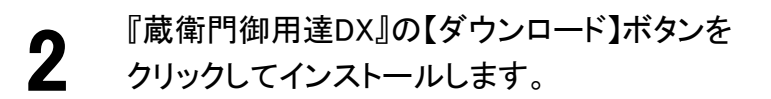

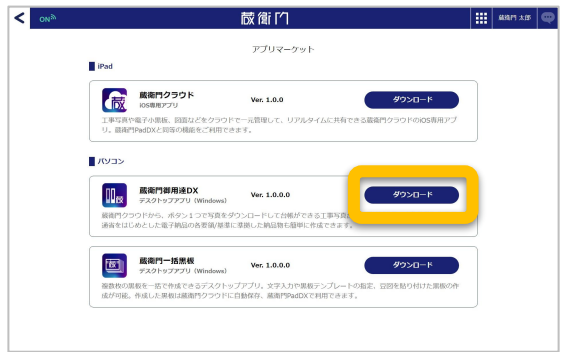

3 インストール後、デスクトップから 『蔵衛門御用達DX』を起動します。

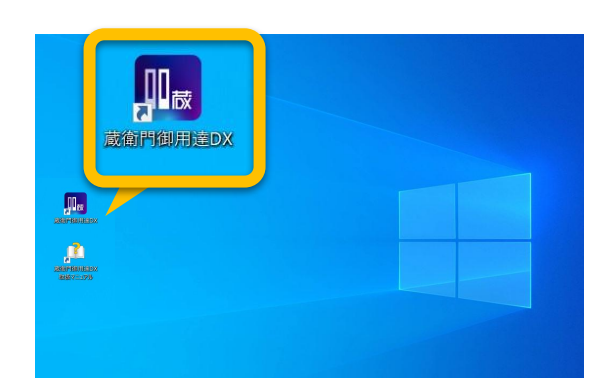

『蔵衛門御用達DX』起動後、 『蔵衛門クラウド』のアカウントで ログインしてください。

| a 藏衛門御用達DX        | - | × |
|-------------------|---|---|
| 蔵衛門クラウドアカウントにログイン |   |   |
| ログイン              |   |   |
|                   |   |   |
| メールアドレス           |   |   |
| バスワード <b>次</b>    |   |   |
| バスワードを忘れた方        |   |   |
| <b>D94</b> 2      |   |   |

# 『蔵衛門御用達DX』で工事情報を登録する②

電子納品対応の工事を作成したので、次は『蔵衛門御用達DX』より工事情報を登録します。

5

「工事一覧」に、先ほど作成した工事が 表示されます。 その工事を選択(①)して 【開く(②)】をクリックします。

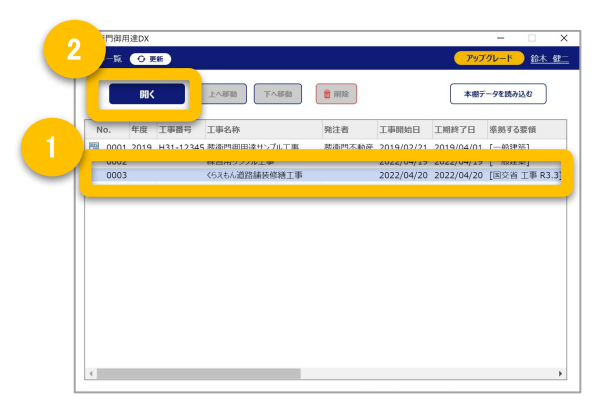

5 写真を1枚も撮影していない場合、 「写真がありません。蔵衛門Pad DXで撮影してください」と表示されます。 【本棚を開く】をクリックしてください。

> 電子納品に対応した工事の本棚が 新たに作成されました。 本棚の部分を【右クリック】します。

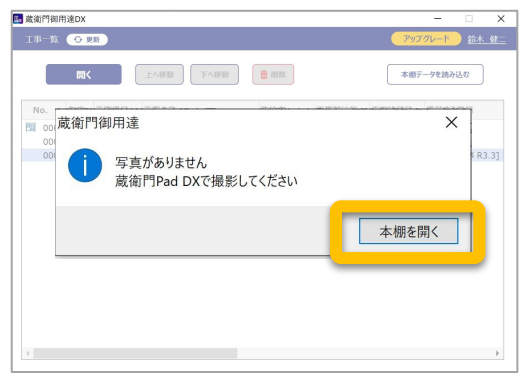

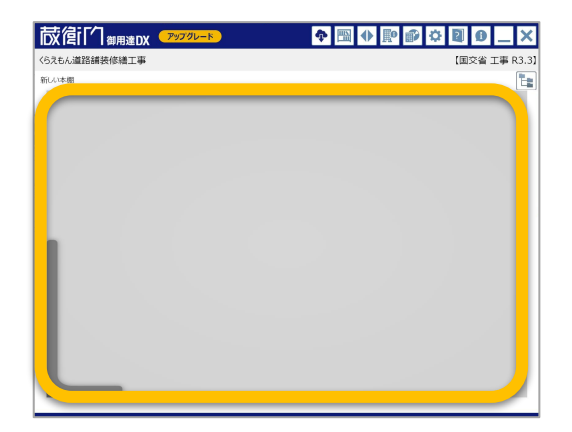

#### 電子納品の要領を確認

『蔵衛門御用達DX』の本棚の【閉じるボタン (×)】の下部に、現在作成している台帳の「要 領」が表示されます。

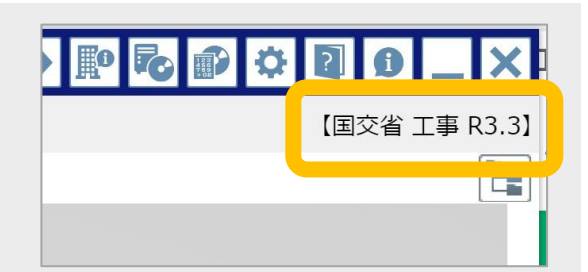

# 『蔵衛門御用達DX』で工事情報を登録する③

電子納品対応の工事を作成したら、続いて『蔵衛門御用達DX』より工事情報を登録します。

8

9

「新しい本棚の操作」が開きますので 【工事情報(①)】をクリック後 【工事情報…】を選択してください。

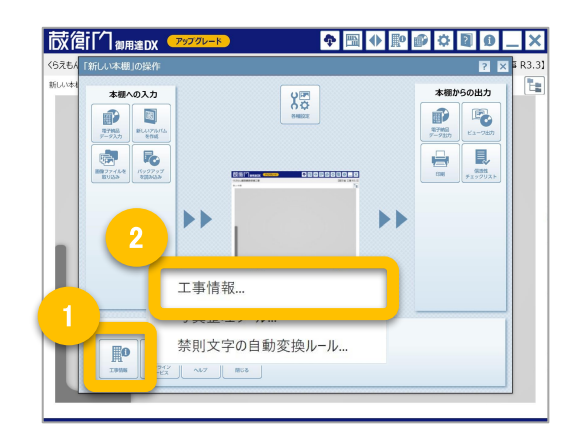

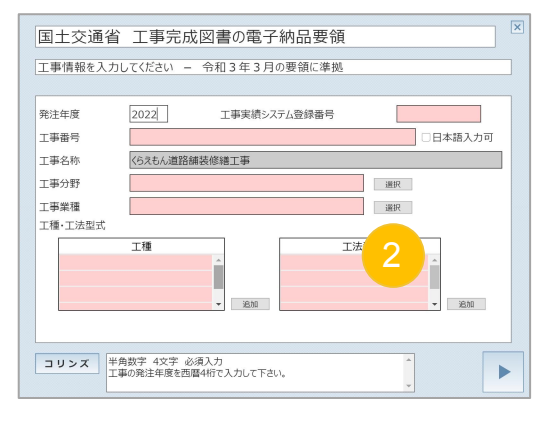

工事の詳細が表示されますので 【▷】をクリックしてください。 案内にしたがって工事情報を入力します。

※工事情報の入力内容については 仕様書の内容を参照するか、発注者に ご確認ください。

### 『蔵衛門御用達DX』で写真整理ツールを作成する①

『蔵衛門御用達DX』の写真整理ツールを活用することで、電子納品対応の黒板を作成を効率化させることができます。

本棚を表示すると、写真整理ツールが 起動しますので【編集】をクリックします。

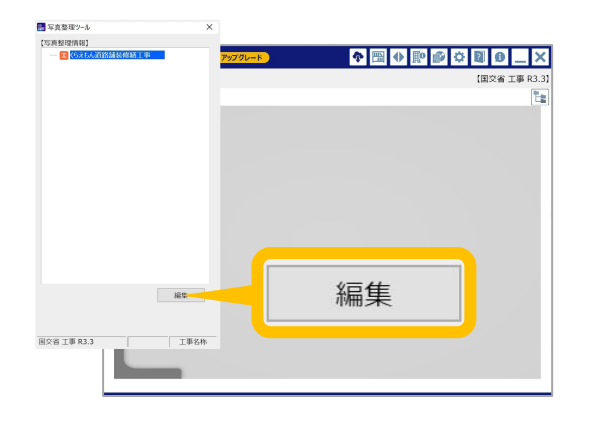

工事の分類を登録します。 【分類マスタを参照】を選択してください。

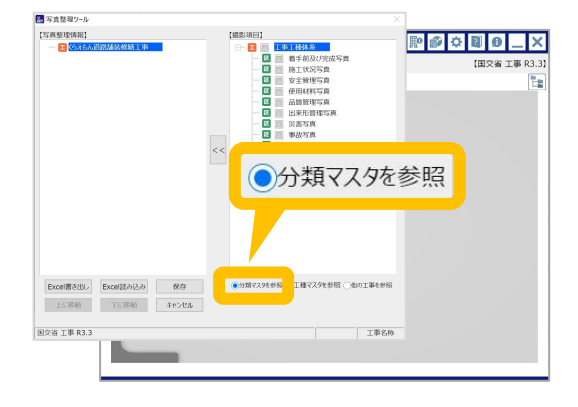

登録したい分類にチェックを入れ(①)、 【<<(②)】をクリックします。 【写真整理情報】に分類が取り込まれます。

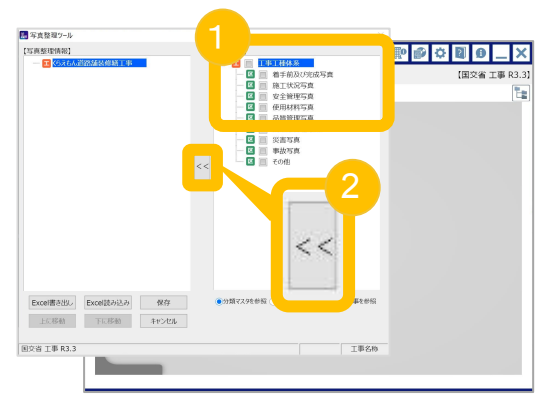

続いて、工事の工種を登録します。 【工種マスタを参照】をクリックします。

3

## 『蔵衛門御用達DX』で写真整理ツールを作成する②

蔵衛門御用達の写真整理ツールを利用して、電子納品対応の黒板を作成する方法を説明します。

5

6

事業区分と工事区分を選択します(①)。 項目左側にある【+】をクリックすると、種別や 細別が表示されます(②)。 必要な項目にチェックを入れます。

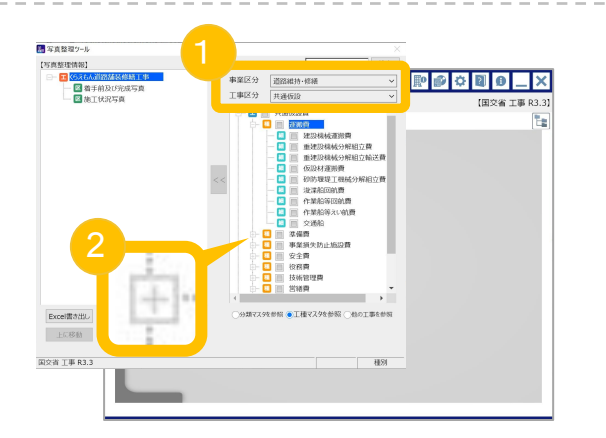

写真区分に工種を追加します。

工種を追加する写真区分をクリックし(①)、 【<<(②)】をクリックすると、 【写真整理情報】に工種が取り込まれます。

すべての情報を設定したら 【保存】ボタンをクリックします。

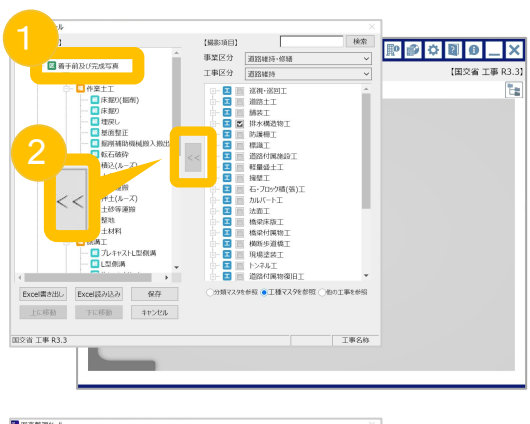

| -9.M28/47-7/                          |            |                   |                  |             |
|---------------------------------------|------------|-------------------|------------------|-------------|
| 5真整理情報]                               | 【編影項目】     |                   | 検索               |             |
| - 14(6元6人道路赫瑟修繕工事 *                   | 事業区分       | 道路維持·修繕           | L                | ********    |
| □- ■ 着手前及び完成写真                        | てまげる       |                   |                  | (国空省 工事 P3) |
| 白-王 排水構造物工                            | 1.442.0    | 2010/01/2         | ~                | 1828 24 10  |
| □- □ 作業土工                             | 🖬 🗉        | 巡视·巡回工            | <u>^</u>         | E           |
| - 国味報9(編例)                            | 🖬 🗉        | 道路土工              |                  |             |
| - 🛄 味報の                               | E 🗉        | 捕装工               |                  |             |
| - 11 XE290                            | 🕂 🕂 🔁 🖾    | 拼水構造物工            |                  |             |
|                                       |            | 防護柵工              |                  |             |
|                                       | P 🖬 🛛      | 標牒工               |                  |             |
| 1000 VICE NO. 17                      | - << P 🖬 🛛 | 通路付属總設工           |                  |             |
| 1 1 1 1 1 1 1 1 1 1 1 1 1 1 1 1 1 1 1 |            | 12里公工上            |                  |             |
|                                       |            | I SECT            |                  |             |
| - (1-7)                               |            | 0.709700011       |                  |             |
|                                       |            | ///// 「工<br>  は蒸工 |                  |             |
|                                       |            | 株臣床板丁             |                  |             |
| - 🛄 土材料                               |            | 格梁付属物工            |                  |             |
| 👌 🖸 例例工                               |            | 根底步道稳丁            |                  |             |
| - 🛄 プレキャストレ型倒満                        |            | 現場塗装工             |                  |             |
|                                       |            | トンネル王             |                  |             |
|                                       |            | 道路付属物復旧工          | *                |             |
|                                       | 0.00727.0  |                   | AND THE ADD      |             |
| Excelation #17                        | 0.0383.47  | CPR CLERANCER     | 10-7 T-0-6 19-29 |             |
| 上に移動 下に移動                             |            |                   |                  |             |
|                                       |            |                   |                  |             |
| SK THED 2                             |            |                   | 丁酮化物             |             |
| X11 1 # K3.3                          |            |                   | 1.44.5259        |             |
|                                       |            |                   |                  |             |
|                                       |            |                   |                  |             |
|                                       |            |                   |                  |             |

## 『蔵衛門一括黒板』から黒板を作成する①

『蔵衛門一括黒板』を活用することで、複数の黒板を容易に作成することができます。 先ほど作成した工事情報をもとに、黒板を作成する方法を説明します。

パソコンから『<u>蔵衛門クラウド</u>』に ログインして【アプリマーケット】を クリックします。 https://kuraemon.net/kcloud/

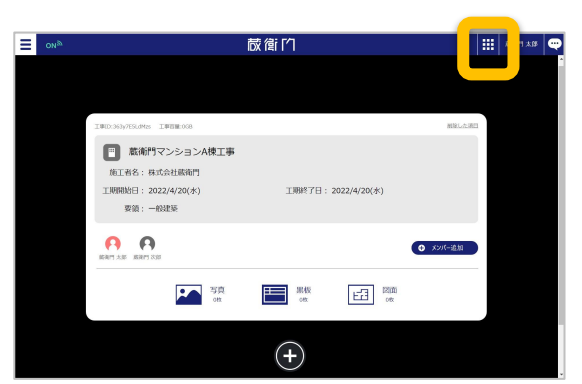

2 『蔵衛門ー括黒板』の【ダウンロード】を クリックしてインストールします。

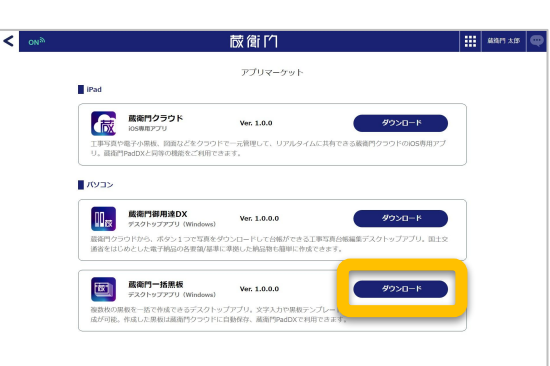

3 インストール後、デスクトップから 『蔵衛門ー括黒板』を起動します。

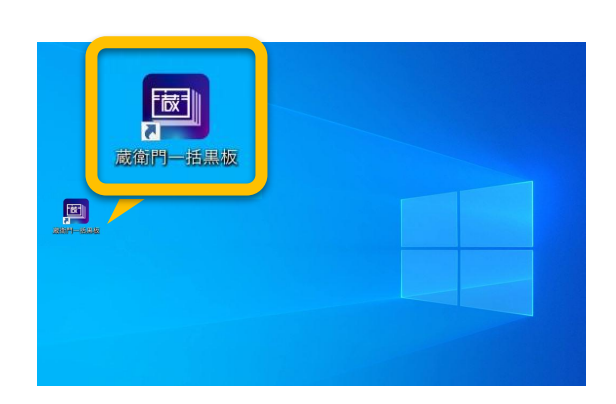

『蔵衛門クラウド』で登録した メールアドレスとパスワードを入力して、 【ログイン】をクリックします。

| 2 龙山門一括果板                              | - 0 X      |
|----------------------------------------|------------|
| 蔵衛門クラクドにログイン                           | Ver1.0.0.0 |
|                                        |            |
|                                        |            |
| ログイン                                   |            |
| メールアドレスとパスワードを入力してください                 |            |
|                                        |            |
| L kuraemon@lecre.ip                    |            |
|                                        |            |
| ······································ |            |
|                                        |            |
|                                        |            |
|                                        |            |
|                                        |            |
|                                        |            |
|                                        |            |
|                                        |            |
|                                        |            |
|                                        |            |

### 『蔵衛門一括黒板』から黒板を作成する②

『蔵衛門一括黒板』を活用することで、複数の黒板を容易に作成することができます。 先ほど作成した工事情報をもとに、黒板を作成する方法を説明します。

5

「工事一覧」に『蔵衛門クラウド』で作成した 工事が表示されています。 工事を選択して【次へ】をクリックします。

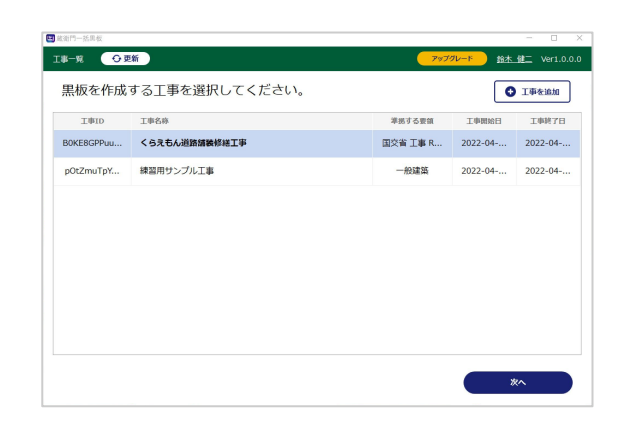

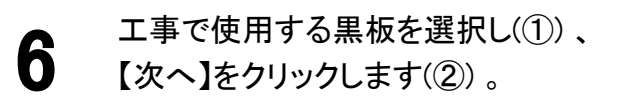

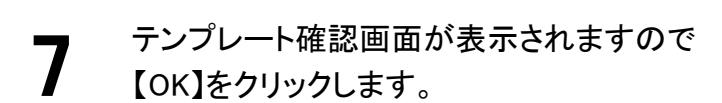

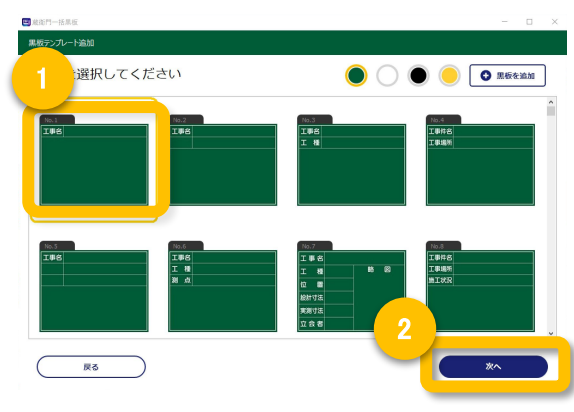

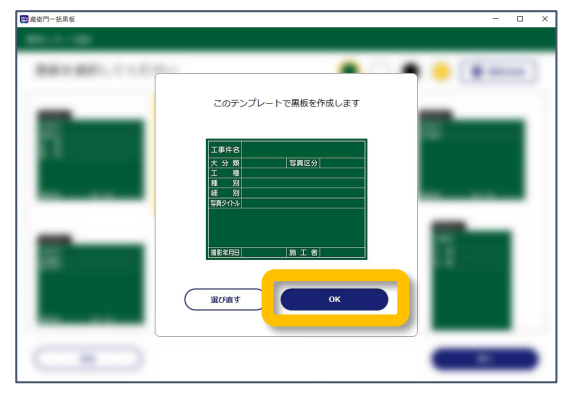

| 黑板情 | <u> </u> |      |     |     |     |         |      |                |                   |
|-----|----------|------|-----|-----|-----|---------|------|----------------|-------------------|
| <,  | らえもん道    | 路舗装修 | 繕工事 |     | A   | 写真整理情   | 報を付与 |                | (登録               |
| No  | 写真-大分類   | 写真区分 | 工種  | 種別  | 細別  | 5894 PM | 領方   | 豆図             |                   |
| 1   | 未入力      | 未入力  | 未入力 | 未入力 | 未入力 | 未入力     | 未入力  | <b>O</b> 36.50 | 前期除               |
| 2   | 未入力      |      |     |     |     |         |      | <b>O</b> 30.50 | 10 MIR            |
| 3   | 未入力      |      |     |     |     |         |      | <b>O</b> 30.50 | 10 MIR            |
| 4   | 未入力      |      |     |     |     |         |      | <b>O</b> 36.50 | 前用除               |
| 5   | 未入力      |      |     |     |     |         |      | <b>O</b> 30.50 | <b>前</b> 例除       |
| 6   | 未入力      |      |     |     |     |         |      | <b>O</b> 30.50 | 10 MIR            |
| 7   | 未入力      |      |     |     |     |         |      | <b>O</b> 30.50 | <b>前</b> 前除       |
| 8   | 未入力      |      |     |     |     | 未入力     |      | <b>O</b> 3030  | <u> 1</u> 11 11 1 |

8

【写真整理情報を付与】をクリックします。

### 『蔵衛門一括黒板』から黒板を作成する③

『蔵衛門一括黒板』を活用することで、複数の黒板を容易に作成することができます。 先ほど作成した工事情報をもとに、黒板を作成する方法を説明します。

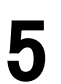

撮影する写真情報にチェックを入れ(①) 、 【次へ(②)】をクリックします。

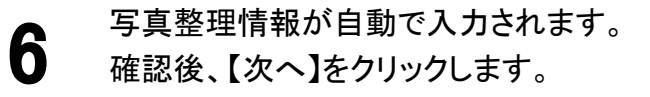

登録する黒板の枚数が表示されます。 よろしければ【はい】をクリックします。

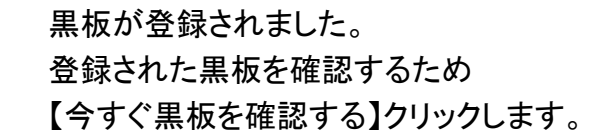

| ■ 点版門H基版 - □ X                                                                                                    |
|----------------------------------------------------------------------------------------------------|
|                                                                                                    |
| する与真情報を選択してくたさい                                                                                                    |
| <ul> <li>● 323 TF</li> <li>● 325 AF#AQU75成写與</li> <li>● 1 #水塔法物工</li> <li>● 1 #水塔法物工</li> <li>● 1 #水塔法物工</li> </ul>                                                                                                    |
|                                                                                                    |
| ✓ 100 基面管正 ✓ 101 超所確認機構成入設出 ○ 102 対所確認機構成入設出                                                                                                    |
|                                                                                                    |
|                                                                                                    |
| 図 文向作-hEB版 - ロ × 単行係化力                                                                                                    |
|                                                                                                    |
|                                                                                                    |
| 国後 写真-大分類 写真区分 工種 種別 単別 写真タイトル<br>着手前及び完                                                                                                    |
|                                                                                                    |
|                                                                                                    |
| ■ 工事 成写真 排水構造物工 作業土工 床缀9                                                                                                    |
| TAN 日本和初日元和文字 (1855年4月11日) 1月1日)<br>田田 写和人分明 写自たら IN 福田 田田 写和らイトル<br>新学和2027年 日本日本日 日本日<br>田田 写和らイトル                                                                                                    |
|                                                                                                    |
| 二次6 写真-大分類 写真区分 正建 種別 職別 写真タイトル ✓                                                                                                    |
| 1000         1000         1000         1000         1000         1000         1000         1000         1000         1000         1000         1000         1000         1000         1000         1000         1000         1000         1000         1000         1000         1000         1000         1000         1000         1000         1000         1000         1000         1000         1000         1000         1000         1000         1000         1000         1000         1000         1000         1000         1000         1000         1000         1000         1000         1000         1000         1000         1000         1000         1000         1000         1000         1000         1000         1000         1000         1000         1000         1000         1000         1000         1000         1000         1000         1000         1000         1000         1000         1000         1000         1000         1000         1000         1000         1000         1000         1000         1000         1000         1000         1000         1000         1000         1000         1000         1000         1000         1000         1000         1000         1000 <td< td=""></td<> |
|                                                                                                    |
| ■ 成款門一括果板 - □ ×                                                                                                    |
| ₫яж <sup>и</sup> -ш≉ж - □ X                                                                                                    |
|                                                                                                    |
|                                                                                                    |
| ■ RRM-1588 - □ × 36校の黒板を登録します。<br>よろしいですか?                                                                                                    |
| ■ RRM-1582 - □ X<br>36校の黒板を登録します。<br>よろしいですか?                                                                                                    |
| ■ RRM-1588 - □ ×                                                                                                    |
| ■ RRH-1588 ×<br>36枚の黒板を登録します。<br>よろしいですか?<br>しい 、                                                                                                    |
| ■ RRM-1582 - □ ×                                                                                                    |
| Скан-ная         ×           36фолщфс         36фолщфс           36фолщфс         36фолщфс                                                                                                    |
| Сяхн-нях       - с х         36фолафо 254 Larg.       .                                                                                                    |
| ■ RAY-1582 - □ ×                                                                                                    |
| ● ● ● ×         36枚の黒板を登録します。<br>よろしいですか?         ● KRH-IISR         ● KRH-IISR         ● KRH-IISR         ● State         ● State                                                                                                    |
| ● ● ● ● ● ● ● ● ● ● ● ● ● ● ● ● ● ● ●                                                                                                    |

### 『蔵衛門一括黒板』から黒板を作成する④

『蔵衛門一括黒板』を活用することで、複数の黒板を容易に作成することができます。 先ほど作成した工事情報をもとに、黒板を作成する方法を説明します。

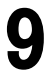

『蔵衛門クラウド』の工事一覧から 【黒板】をクリックします。

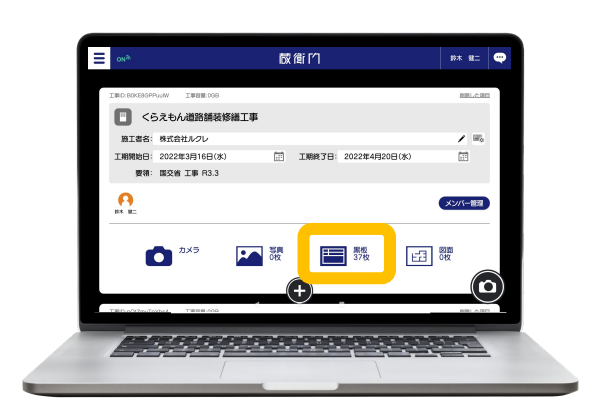

**10** 『蔵衛門ー括黒板』で作成した黒板が すべて取り込まれました。

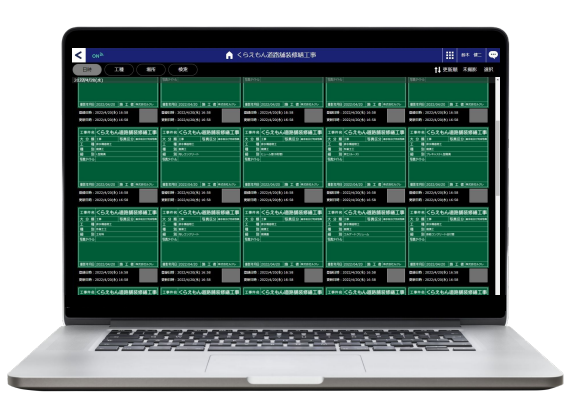

#### Excelから、らくらく一括登録

『蔵衛門一括黒板』の工事情報入力画面は、Excelと連携しています。 Excelで工種や工事場所などの情報をあらかじめ入力しておけば、 コピー&ペーストで簡単に入力することができます。

| 79.6 |          | e 1 | a hunde and | - 7 7            | tune pun alik |   | 黑板倩 | 服入力    |      |     |       |      |         |        |                | Γ. |
|------|----------|-----|-------------|------------------|---------------|---|-----|--------|------|-----|-------|------|---------|--------|----------------|----|
| C1   |          | c × | fe 310      |                  |               |   | <   | らえもん道  | 路舗装修 | 繕工事 |       | Aa   | 写真整理性   | 青報を付与  | 豆図を一           | 括型 |
| 4    | 1        | 2   | 2           | 4                | 5             |   | N   | S8 404 | 280A |     | CE DA | 6000 | REAL VI | 備考     | 豆図             | Τ  |
|      | 工事場所     | 記号  | 形状          | 主筋               | HOOP          | - | 1   | 未入力    | 未入力  | 未入力 | 未入力   | 未入力  | 未入力     | 未入力    | <b>O</b> 30.50 |    |
|      | 3階<br>3階 | C2  | 1100x1100   | 36-D32<br>36-D32 | D-D13@10      | - |     | 未入力    |      |     |       |      | 未入力     | 未入力    | <b>O</b> 30.50 |    |
|      | 3階       | C3  | 1100x1100   | 28-D32           | D-D13@10      |   |     | 未入力    |      |     |       |      | 未入力     | 未入力    | 0 30.30        |    |
| 3    | 皆        | C4  | 1100x1100   | 28-D32           | D-D13@10      |   |     | #3.4   |      |     |       |      | #11 +h  | # 1 +b | 0.1010         |    |
| 3開   | i .      | C5  | 900x900     | 20-D32           | D-D13@10      | _ |     | ***    |      |     |       |      | ***     | MAAJ   | Q 30.00        |    |
| 3    | ĥ        | C6  | 1000×1100   | 24-D32           | D-D13@10      | _ |     | 未入力    |      |     |       |      | 未入力     | 未入力    | C 36.50        |    |
|      | 4階       | C1  | 1100×1100   | 36-D32           | D-D13@10      | - | 6   | 未入力    |      |     |       |      | 未入力     | 未入力    | 0 30.50        |    |
| 4    | 階        | C2  | 1100×1100   | 36-D32           | D-D13@10      | _ |     |        |      |     |       |      |         |        | _              |    |
|      | 4階       | C3  | 1100×1100   | 28-D32           | D-D13@10      |   | 7   | 未入力    |      |     |       |      | 未入力     | 未入力    | <b>O</b> 30.50 |    |
| l    | 4階       | C4  | 1100x1100   | 28-D32           | D-D13@10      |   | 8   | 未入力    |      |     |       |      | 未入力     | 未入力    | 0 30.50        |    |
|      | 4階       | C5  | 900x900     | 20-D32           | D-D13@10      |   |     |        |      |     |       |      |         |        |                | -  |

#### 電子納品対応の黒板で撮影する①

電子納品対応の黒板で写真を撮影します。

『蔵衛門PadDX(蔵衛門クラウドApp)』の 「工事一覧」から撮影したい工事を示させ、 【黒板】をタップします。

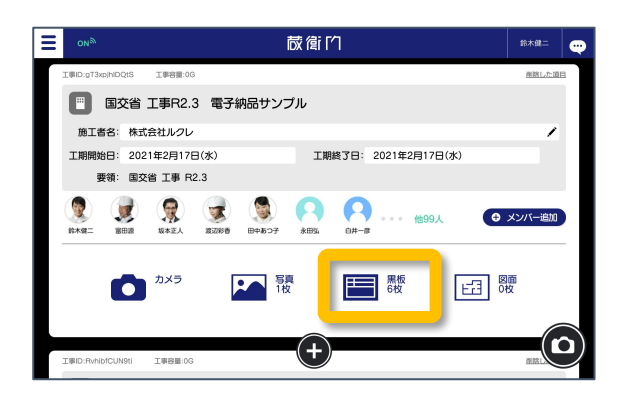

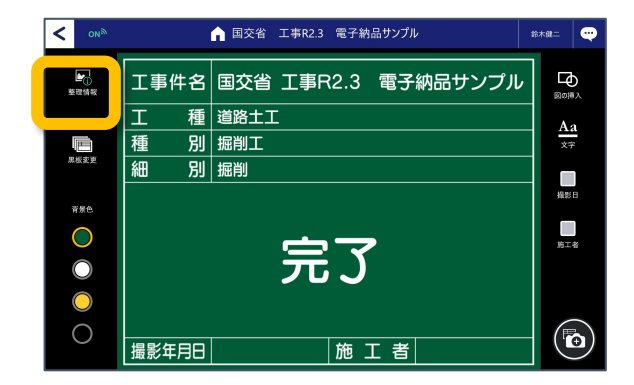

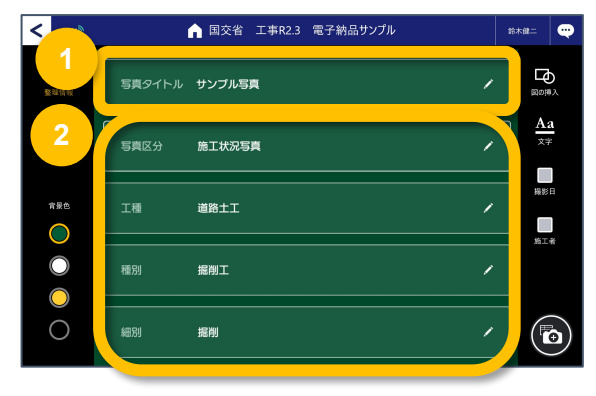

撮影で使用する黒板をタップします。

備考欄をタップすると、 文字を入力できます。 ここでは備考欄に完了と入力しました。 「整理情報」をタップすると、 黒板情報から整理情報に表示を 切り替えることができます。

「整理情報」では、「写真タイトル」を タップすると①)、文字入力ができます。 「写真区分」や「工種」をタップすると②)、 写真情報を変更できます。

3

6

#### 電子納品対応の黒板で撮影する②

電子納品対応の黒板で写真を撮影します。

黒板情報と写真情報の入力が終わったら、 黒板編集画面の【カメラ】をタップします。

撮影画面が表示されます。 この状態から写真情報を確認するには、 【写真情報】をタップします。

※写真撮影アシストのオンが必要です。

右手中央にある【カメラ】ボタンで撮影、 【保存】ボタンで写真を保存します。 撮影した写真は、右上の写真アイコンで 確認することができます。

電子納品撮影アシスト機能について

黒板付き写真撮影の際「写真情報」が表示されます。

「黒板と写真撮影情報をリンク」をオンにすると、

写真整理情報を変更した際、黒板情報も連動して

メニューにある【ユーザー設定】より、

写真整理情報の設定ができます。

「写真撮影アシスト」をオンにすると、

変更できるようになります。

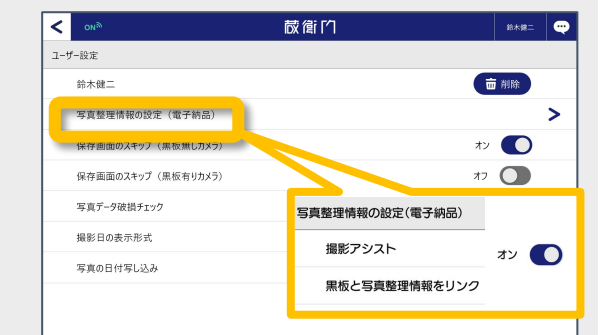

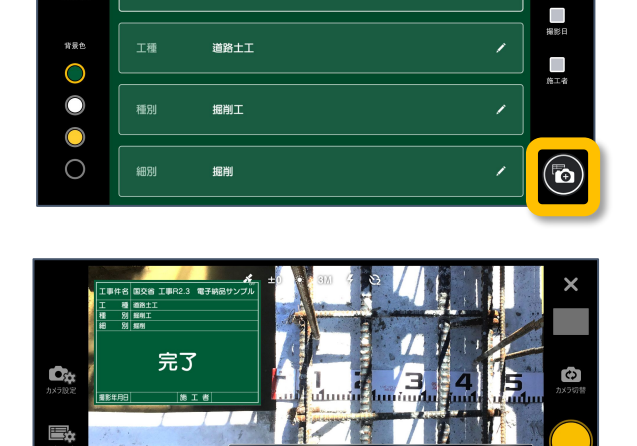

施工状況写真

振

▲ 国交省 工事R2.3 電子納品サンプル

写直タイトル サンプル写直

施工状況写真

鈴木雄二 🔤

 $\frac{Aa}{xx}$ 

1

<

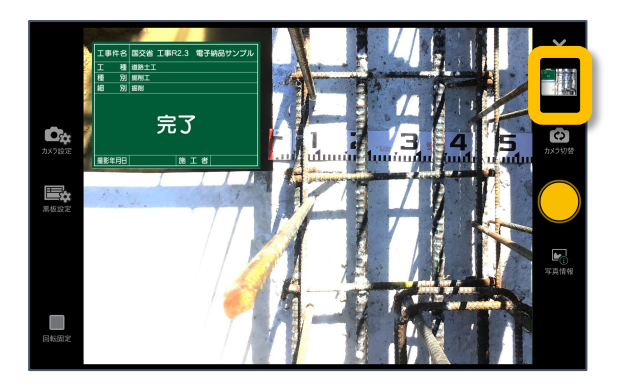

#### 電子納品対応の台帳を作成する①

電子納品対応の黒板で台帳を作成する方法を説明します。

1 パソコンのデスクトップから 『蔵衛門御用達DX』を起動します。

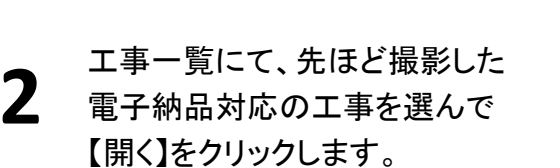

| 「「「」」<br>「成命門」                 | <b>成</b><br>御用達DX |  |  |
|--------------------------------|-------------------|--|--|
|                                | _                 |  |  |
| allar (analox<br>allar (analox |                   |  |  |

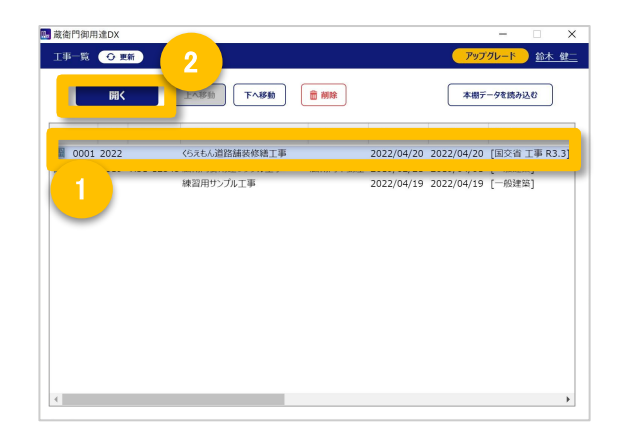

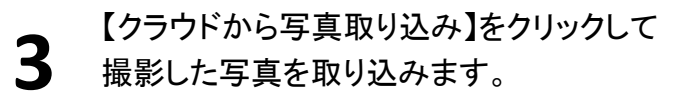

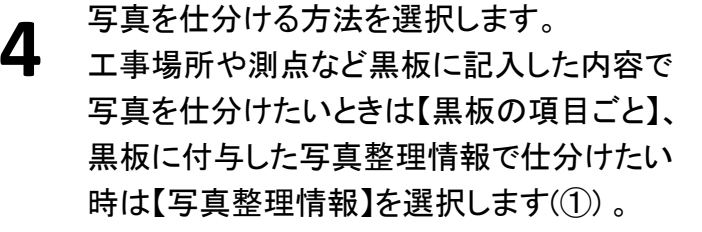

選択後【次へ】をクリックします(②)。

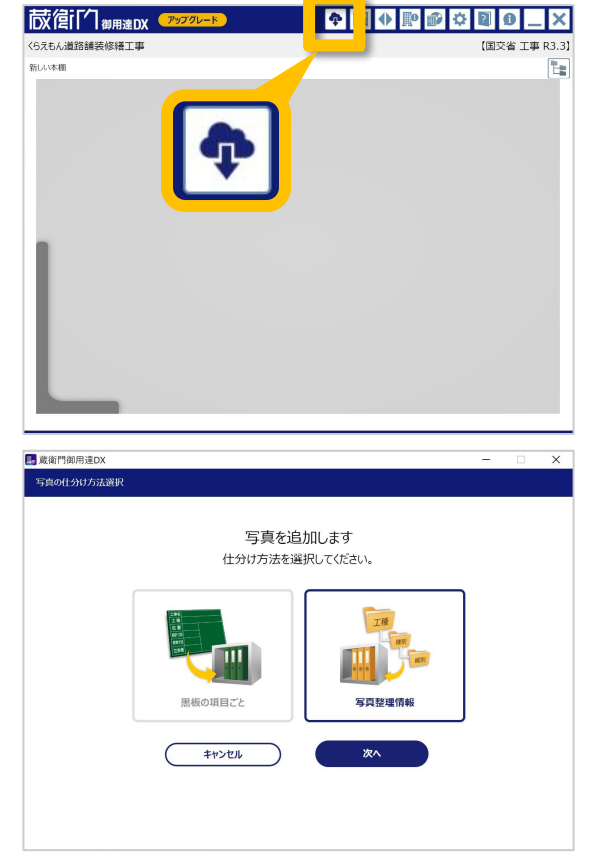

#### 電子納品対応の台帳を作成する②

電子納品対応の黒板で台帳を作成する方法を説明します。

写真の仕分け内容が表示されます。 第二項目名より細かく仕分けたい場合は 【もっと細かく】をクリックします。

※この仕分けで問題なければ【次へ】をクリックしてください。

6 『蔵衛門御用達DX』に取り込まれる 写真と作成される本棚・台帳・ BOX・アルバムがより細かくなりました。

> 仕分けられる内容を確認して【次へ】を クリックします。

クラウドを経由して写真を取り込みます。 取り込み完了後、【はい】をクリックします。

先ほど撮影した写真が項目ごとに仕分けられ 本棚に保存されました。

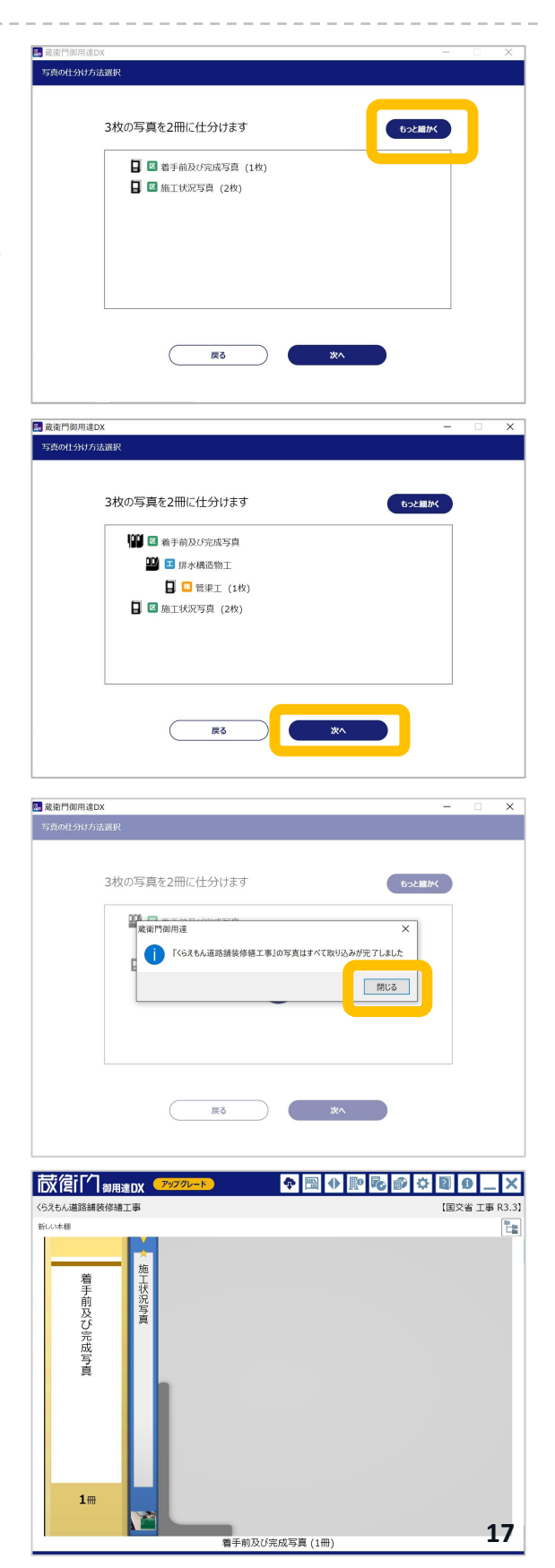

R

#### 電子納品データを出力する①

ここからは、電子納品データ出力の操作手順についてご案内します。

『蔵衛門御用達』を起動し、 電子納品工事を表示します。

本棚ウィンドウ右上【電子納品データ出力】ボタン をクリックします。

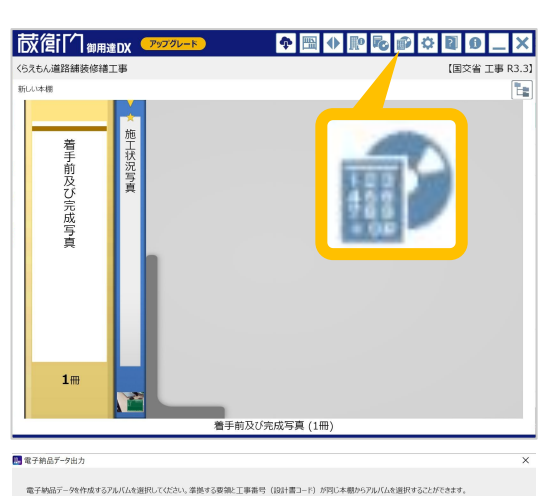

電子納品データ出力を行なう 対象のアルバムにチェックを入れて 【次へ】をクリックします。

※同じ工事番号と電子納品要領案が設定されている他の工事がある場合、その工事に含まれるアルバムも選択できます。

 ● Frieddam
 - Particle 2000
 - Particle 2000
 - Particle 2000
 - Particle 2000

 ● Frieddam
 - Particle 2000
 - Particle 2000
 - Particle 2000
 - Particle 2000

 ● Frieddam
 - Particle 2000
 - Particle 2000
 - Particle 2000
 - Particle 2000

 ● Frieddam
 - Particle 2000
 - Particle 2000
 - Particle 2000
 - Particle 2000

 ● Frieddam
 - Particle 2000
 - Particle 2000
 - Particle 2000
 - Particle 2000

 ● Frieddam
 - Particle 2000
 - Particle 2000
 - Particle 2000
 - Particle 2000

 ● Frieddam
 - Particle 2000
 - Particle 2000
 - Particle 2000
 - Particle 2000

 ● Frieddam
 - Particle 2000
 - Particle 2000
 - Particle 2000
 - Particle 2000

 ● Frieddam
 - Particle 2000
 - Particle 2000
 - Particle 2000
 - Particle 2000

 ● Frieddam
 - Particle 2000
 - Particle 2000
 - Particle 2000
 - Particle 2000

 ● Frieddam
 - Particle 2000
 - Particle 2000
 - Particle 2000
 - Particle 2000

 ● Frieddam
 - Particle 2000
 - Particle 2000
 - Particle 2000
 - Particle 2000

出力オプションを指定して、【次へ】をクリックします。 各設定項目の詳細は、下記をご確認ください。 ※営繕工事は出力オプション設定画面がありません。

| 設定項目         | 説明                                                                                  |
|--------------|-------------------------------------------------------------------------------------|
| 開始メディア番号     | 工事写真を含む電子納品データが複数の媒体に分かれる場合、<br>工事写真を保存する媒体の番号を指定します。<br>オンライン電子納品の場合はチェックを入れてください。 |
| ファイル日本語名     | 写真、参考図の日本語名をHOTO.XMLに出力するか指定します。<br>指定した場合は、アルバムに保存されているオリジナルの<br>ファイル名を出力します。      |
| スタイルシートの出力   | 指定した場合、PHOTO.XMLをブラウザで確認しやすくするための<br>スタイルシートを出力します。                                 |
| 画像ファイルの出力有無  | 指定した場合、出力先に写真と参考図をコピーしません。<br>最終的な納品データを作成する前に、XMLファイルのみ作成して<br>確認したい場合に指定します。      |
| 他の電子納品ソフトに連携 | 出力した納品データを他の電子納品ソフトに連携します。<br>連携可能なバージョンにつきましては、該当ソフト各社へ<br>ご確認をお願いいたします。           |

【参照】ボタンをクリックして、

【次へ(2)】をクリックします。

出力先のフォルダを選択します(①)。

3

Δ

#### 電子納品データを出力する②

ここからは、電子納品データ出力の操作手順についてご案内します。

出力する電子納品データの内容を確認する 画面が表示されます。

内容を確認して【次へ】をクリックします。

※登録した工事情報・工事写真情報に 不備がある場合、エラー情報が表示されます。 出力に問題がある場合はキャンセルをしてから 修正してください。

出力する写真情報の内容を確認する画面が 表示されます。

内容を確認して【次へ】をクリックします。

C:YUsersYIII --- YDesktopY原子納品デー Sig. 次へ(N)> <また(D) 次へ(N)> オキン型

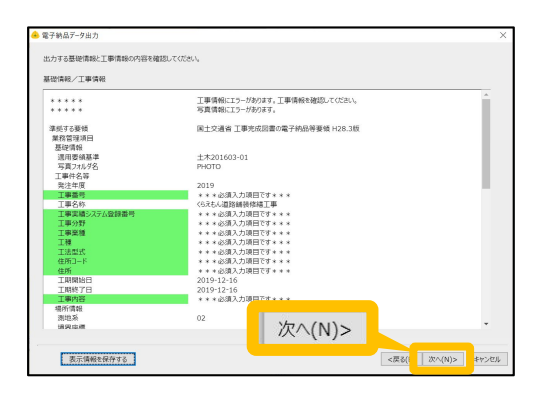

| シリアル番号: | : 写真アイル名     | 写真-大分類 | 写真区分     | 工程    | 種別    | 88.91    | 写真分子   |
|---------|--------------|--------|----------|-------|-------|----------|--------|
|         | P0000001.JPG | 工事     | 着手前及び完成… | 共通仮設費 | 技術管理費 | 地質調査費    | サンプル写真 |
| 2       | P0000002.JPG | 工事     | 着手前及び完成… | 共通仮設費 | 技術管理費 | 地質調査費    | サンプル写真 |
| 3       | P0000003.JPG | 工事     | 着手前及び完成… | 共通仮設費 | 技術管理費 | 地質調査費    | サンプル写真 |
| 1       | P0000004.3PG | 工事     | 安全管理写真   | 共通仮設費 | 安全費   | 给等呼吸用保護… |        |
| 5       | P0000005.JPG | 工事     | 安全管理写真   | 共通仮設費 | 安全費   | 给等呼吸用保護… |        |
| 5       | P0000006.JPG | 工事     | 使用材料写真   | 共通仮設費 | 安全費   | 给等呼吸用保護… |        |
| 2       | P0000007.JPG | 工事     | 使用材料写真   | 共通假設費 | 安全費   | 给等呼吸用保護… |        |
| 3       | P0000008.JPG | 工事     | 使用材料写真   | 共通仮設費 | 安全費   | 救急設備費    |        |
| 9       | P0000009.JPG | 工事     | 使用材料写真   | 共通假設費 | 安全費   | 救急設備費    |        |
| 10      | P0000010.JPG | 工事     | 施工状况写真   | 共通仮設費 | 安全費   | 给等呼吸用保護… |        |
| 11      | P0000011.3PG | 工事     | 施工状况写真   | 共递假設費 | 安全費   | 给等呼吸用保護… |        |
| 12      | P0000012.3PG | 工事     | 品質管理写真   | 共递假設費 | 安全費   | 救急設備費    |        |
| 13      | P0000013.3PG | 工事     | 品質管理写真   | 共通仮設費 | 安全費   | 救急設価費    |        |
|         |              |        |          |       |       |          |        |
|         |              |        |          |       |       |          |        |
|         |              |        |          |       |       |          |        |
|         |              |        | _        |       |       |          |        |
|         |              |        |          |       |       |          |        |

8

9

#### 電子納品データを出力する③

ここからは、電子納品データ出力の操作手順についてご案内します。

電子納品データを格納する電子媒体の容量 に合わせて分割サイズを入力し(①)、【次へ】 をクリックします(②)。

※CD-Rは600MB,DVD-Rは4,000MBを目安に設定してください。

| and.   | contracents to a mosktop | r肃平纳品,一夕 |  | <b>PIA</b> |
|--------|--------------------------|----------|--|------------|
| 239977 | 600 MB                   |          |  |            |
|        |                          |          |  |            |
|        |                          |          |  |            |
|        |                          |          |  |            |
|        |                          |          |  |            |
|        |                          |          |  |            |
|        |                          |          |  |            |
|        |                          | <u></u>  |  |            |

| 電子納品デー | タの出力内容を確認する画面 |
|--------|---------------|
| が表示されま | す。            |

内容を確認して【完了】を選択します。

| TPORT OF THE A | 19-69-05 Junt                                             |  |
|----------------|-----------------------------------------------------------|--|
|                |                                                           |  |
| 基地する要領         | 国主公通台 工事大成図書の君子納品等等領(H28.3版)                              |  |
| 建築する万真豪学       | 田主x通道デジタル写真留理情報要導(H28.3版)                                 |  |
| 出力先と方法         | 間定ノmLダへ出力する<br>C:WisersWin № - iDesktopX職で時間データ<br>600 M8 |  |
| 用力オプシーン        | 開始メディク声号:1<br>29イルシート付ちは力する<br>スタイルシート来応:写文目理解版を表示する      |  |
|                |                                                           |  |

完了

(子が水に一つが表示されるまでお待ちくださ)

電子納品データの出力を完了すると、 完了メッセージが表示されるので、 【OK】をクリックします。

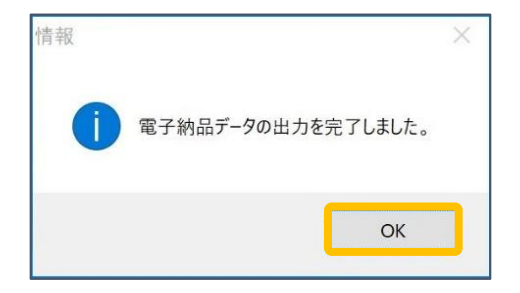

エラーがある場合は、メッセージが 表示されます。

【はい】をクリックすると、 エラーの内容がテキストファイルとして 表示されます。

| 警告 |                                                 | × |
|----|-------------------------------------------------|---|
| 1  | 電子納品データの出力を完了しましたが、エラーがありました。<br>エラーの内容を確認しますか? |   |
|    | はい( <u>Y</u> ) いいえ( <u>N</u> )                  |   |

#### 電子納品データを出力する④

ここからは、電子納品データ出力の操作手順についてご案内します。

#### 指定したフォルダに、電子納品データと信憑性チェック結果の

CSVファイルが出力されます。

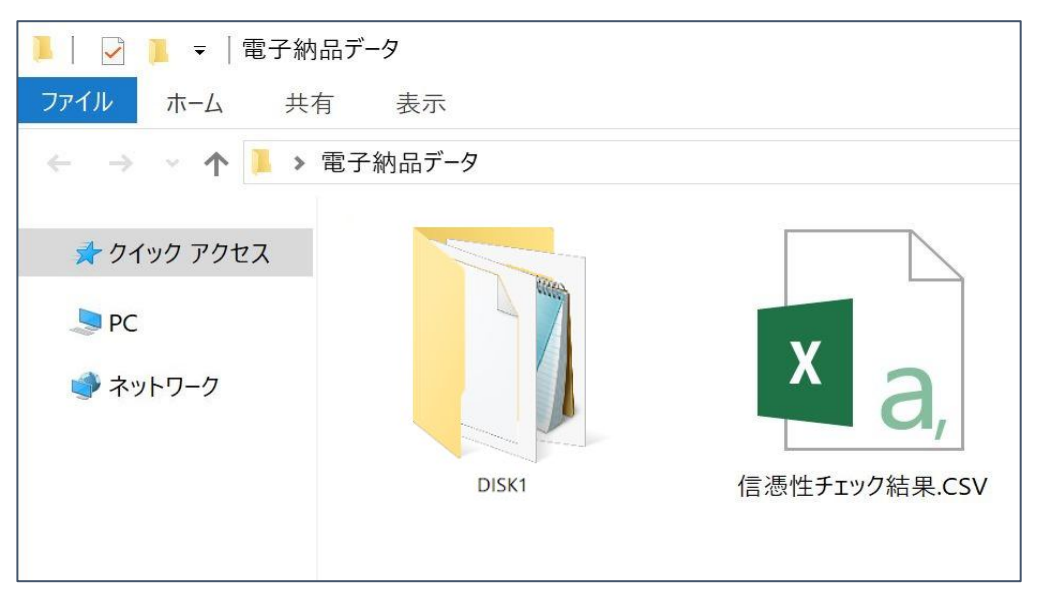

電子納品要領案が【国交省 営繕】の場合は、工事件名と同じ名前のフォルダ、 電子納品要領案が【国交省 営繕以外】の場合は【DISK1】フォルダが作成されます。

各工事の要領案に従い、出力された電子納品データをCD-R,DVD-Rなどの 電子媒体に書き込んで、電子納品成果物を作成します。

※蔵衛門御用達には、電子納品データをCD-R,DVD-Rなどの電子媒体に書き込むための 「ライティング機能」がございません。別途、ライティングソフトをご用意ください。

#### 信憑性チェック結果のCSVファイルとは?

信憑性チェック結果のCSVファイルは、『蔵衛門Pad DX』をはじめとする 電子小黒板アプリで撮影された写真について、撮影後に不適切な修正が加え られていないか確認した結果が書き出されたファイルです。

電子納品データ提出前のセルフチェックや、発注者へ写真の信憑性を保証する ための証明書としてご活用いただけます。

# よくある質問と回答

よくある質問と回答の一覧です。

| Q | 工事写真情報に何を入力したらいいかわかりません。                                                                                |
|---|----------------------------------------------------------------------------------------------------|
| A | 入力する項目は工事によって異なります。ご不明な場合は、発注者にご確<br>認いただくか、工事の仕様書などをご確認ください。                                           |
| Q | 電子納品データ出力時、エラーが表示されますが、このまま出力する<br>ことはできますか?                                                            |
| Α | 電子納品データ出力時にエラーが表示されても、出力することは可能<br>です。                                                                  |
| Q | 写真の信憑性チェック結果を出力できますか?                                                                                   |
| A | 『蔵衛門御用達DX』では、電子納品データ出力時に写真の信憑性チェッ<br>ク結果をCSVファイルで出力できます。電子納品データ出力の操作手順<br>は、P.18 電子納品データを出力する をご確認ください。 |
| Q | 写真の解像度が高すぎてエラーが出ました。解像度を下げることはで<br>きますか?                                                                |
| A | 写真の解像度を撮影後に変更すると、「写真の加工・改ざん」とみなさ<br>れてしまうため、蔵衛門御用達ではできません。基準値以上の解像度<br>の写真を提出する場合は、発注者にご確認ください。         |
| Q | デジカメで撮影した写真も電子納品データとして出力できますか?                                                                          |
| Α | 『蔵衛門御用達DX』では、デジカメで撮影した写真も電子納品データと<br>して出力することができます。                                                     |

# 操作方法が分からないときは

『蔵衛門クラウド(蔵衛門Pad DX、蔵衛門クラウドApp)』に関するご相談・ご質問については、下記へお問い合わせください。

**蔵衛門DX相談窓口** 

| ホームページ  | https://www.kuraemon.com/                                |
|---------|----------------------------------------------------------|
| サポートページ | https://www.kuraemon.com/support                         |
| よくある質問  | https://www.kuraemon.com/faq/support/cloud/              |
| 所在地     | 〒107-0061<br>東京都港区北青山1-2-3 青山ビル3F<br>株式会社ルクレ くらえもん☆オンライン |

\_ \_ \_ \_ \_ \_ \_ \_ \_ \_ \_ \_ \_ \_ \_ \_